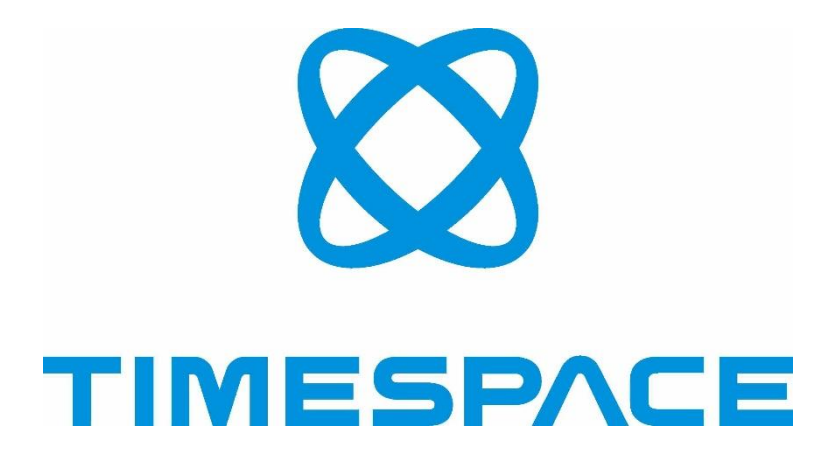

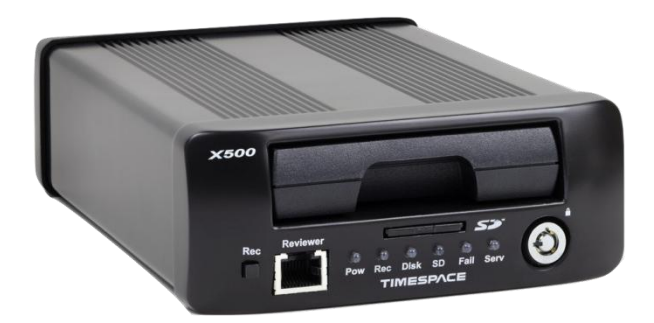

# X500/R500 IP Camera Setup Guide

<u>www.tspace.co.uk</u> 01480 414147

#### Contents

| 1  | Intr            | oduction                                                                                                    | 1        |
|----|-----------------|----------------------------------------------------------------------------------------------------|----------|
| 2  | Axis            | M3114-R                                                                                                    | 2        |
|    | 2.1             | Setting up Axis M3114-R camera                                                                                                    | 2        |
|    | 2.2             | X500/R500 Set up for Axis M3114-R                                                                                                    | 4        |
| 3  | AXI             | 5 P12/M20                                                                                                    | . 5      |
| Ŭ  | 3.1             | Setting up AXIS P12/M20 camera                                                                                                    | 5        |
|    | 3.2             | X500/R500 set up for AXIS P12/M20                                                                                                    | 7        |
| Л  | Bos             | ch Dinion 7000                                                                                                    | 8        |
| 4  | A 1             | Setting up Bosch Dinion 7000 HD camera                                                                                                    | 0<br>8   |
|    | 4.2             | X500/R500 Set up for Bosch Dinion 7000 HD                                                                                                    | 10       |
| -  | Dee             |                                                                                                    |          |
| 5  | 5 1             | Sotting up Rosch Dinion 2000 MP camora                                                                                                    | 11<br>11 |
|    | 5.2             | X500/R500 Set up for Bosch Dinion 8000 MP                                                                                                    | 11<br>13 |
| ~  | 5.2             |                                                                                                    | 1.5      |
| 6  | CAN             | ION VB-H45                                                                                                    | 14       |
|    | 6.1             | Setting up CANON VB-H45 camera                                                                                                    | 14       |
|    | 0.2             | хзоо/кзоо set up for самом vв-н45                                                                                                    | 10       |
| 7  | Dav             | id Horn FWN-GY_L6                                                                                                    | 17       |
|    | 7.1             | Setting up David Horn FWN-GY_L6 camera                                                                                                    | 17       |
|    | 7.2             | X500/R500 Set up for David Horn FWN-GY_L6                                                                                                    | 19       |
| 8  | Har             | ris Tech Pericam                                                                                                    | 20       |
|    | 8.1             | Setting up Harris Tech Pericam camera                                                                                                    | 20       |
|    | 8.2             | X500/R500 set up for Harris Tech Pericam                                                                                                    | 22       |
| 9  | ΗΙК             | DS-2CD2510F                                                                                                    | 23       |
|    | 9.1             | Setting up HIK DS-2CD2510F camera                                                                                                    | 23       |
|    | 9.2             | X500/R500 Set up for HIK DS-2CD2510F                                                                                                    | 25       |
| 1( | о нік           | DS-2CD2542FWD-IS                                                                                                    | 26       |
|    | 10.1            | Setting up HIK DS-2CD2542FWD-IS camera                                                                                                    | 26       |
|    | 10.2            | X500/R500 Set up for HIK DS-2CD2542FWD-IS                                                                                                    | 28       |
| 1  | 1 НІК           | DS-2CD4B26FWD-IWZ                                                                                                    | 29       |
|    | 11.1            | Setting up HIK DS-2CD4B26FWD-IWZ camera                                                                                                    | 29       |
|    | 11.2            | X500/R500 Set up for HIK DS-2CD4B26FWD-IWZ                                                                                                    | 31       |
| 1  | 2 нік           |                                                                                                    | 32       |
|    | 12.1            | Setting up HIK DS-2CD6510D-IO camera                                                                                                    | 32       |
|    | 12.2            | X500/R500 Set up for HIK DS-2CD6510D-IO                                                                                                    | 34       |
| 1: | а пік           | DS-2DE4215IW/-DE                                                                                                    | 25       |
| T. | 13.1            | Setting un HIK DS-2DF4215IW-DE camera                                                                                                    | 35       |
|    | 13.2            | X500/R500 Set up for HIK DS-2DE4215IW-DE                                                                                                    | 37       |
| 4  |                 |                                                                                                    | 20       |
| 14 | 4 KNC           | Sotting up KNC HDi47 comerce                                                                                                    | აგ<br>ას |
|    | 14.1<br>1/1 7   | אין אויע דעויא נמוופרמ<br>אין אין אייע דעויא אייע דעויא אייע גער אייע גער אייע גער אייע גער אייע גער אייע גער אייע גער אייע גער גער אייע<br>אייע גער גער גער גער גער גער גער גער גער גע | 20<br>70 |
|    | 1- <b>t</b> . C |                                                                                                    | -0       |

| 15 KIN                                                                                                    | C LDDI45                                                                                                    | 41                         |
|----------------------------------------------------------------------------------------------------|----------------------------------------------------------------------------------------------------|----------------------------|
| 15.1                                                                                                    | Setting up KNC LDDi45 camera                                                                                                    | 41                         |
| 15.2                                                                                                    | X500/R500 Set up for KNC LDDi45                                                                                                    | 43                         |
| 16 Mil                                                                                                    | esight MS-C2973-PB                                                                                                    | 44                         |
| 16.1                                                                                                    | Setting up Milesight MS-C2973-PB camera                                                                                                    | 44                         |
| 16.2                                                                                                    | X500/R500 Set up for Milesight MS-C2973-PB                                                                                                    | 46                         |
| 17 Syr                                                                                                    | nectics SY-FDEF3                                                                                                    | 47                         |
| 17.1                                                                                                    | Setting up Synectics SY-FDEF3 camera                                                                                                    | 47                         |
| 17.2                                                                                                    | X500/R500 Set up for Synectics SY-FDEF3                                                                                                    | 49                         |
|                                                                                                    |                                                                                                    |                            |
| 18 Syr                                                                                                    | nectics S-VRMDF4-2MP                                                                                                    | 50                         |
| 18 Syr<br>18.1                                                                                                    | nectics S-VRMDF4-2MP<br>Setting up Synectics S-VRMDF4-2MP camera                                                                                                    | 50<br>50                   |
| 18 Syr<br>18.1<br>18.2                                                                                             | nectics S-VRMDF4-2MP<br>Setting up Synectics S-VRMDF4-2MP camera<br>X500/R500 Set up for Synectics S-VRMDF4-2MP                                                                                                    | 50<br>50<br>52             |
| 18 Syr<br>18.1<br>18.2<br>19 Tre                                                                                   | nectics S-VRMDF4-2MP<br>Setting up Synectics S-VRMDF4-2MP camera<br>X500/R500 Set up for Synectics S-VRMDF4-2MP<br>ndnet TV-IP311PI                                                                                                    | 50<br>                     |
| <ul> <li>18 Syr</li> <li>18.1</li> <li>18.2</li> <li>19 Tre</li> <li>19.1</li> </ul>                               | nectics S-VRMDF4-2MP<br>Setting up Synectics S-VRMDF4-2MP camera<br>X500/R500 Set up for Synectics S-VRMDF4-2MP<br>ndnet TV-IP311PI<br>Setting up Trendnet TV-IP311PI camera                                                                                                 | 50<br>50<br>52<br>53<br>53 |
| <ol> <li>Syr</li> <li>18.1</li> <li>18.2</li> <li>Tre</li> <li>19.1</li> <li>19.2</li> </ol>                       | nectics S-VRMDF4-2MP<br>Setting up Synectics S-VRMDF4-2MP camera<br>X500/R500 Set up for Synectics S-VRMDF4-2MP<br>ndnet TV-IP311PI<br>Setting up Trendnet TV-IP311PI camera<br>X500/R500 Set up for Trendnet TV-IP311PI                                                     |                            |
| <ul> <li>18 Syr</li> <li>18.1</li> <li>18.2</li> <li>19 Tre</li> <li>19.1</li> <li>19.2</li> <li>20 Viv</li> </ul> | nectics S-VRMDF4-2MP<br>Setting up Synectics S-VRMDF4-2MP camera<br>X500/R500 Set up for Synectics S-VRMDF4-2MP<br>Indnet TV-IP311PI<br>Setting up Trendnet TV-IP311PI camera<br>X500/R500 Set up for Trendnet TV-IP311PI<br>otek MD8562                                     |                            |
| <ol> <li>Syr<br/>18.1<br/>18.2</li> <li>Tre<br/>19.1<br/>19.2</li> <li>Viv<br/>20.1</li> </ol>                     | nectics S-VRMDF4-2MP<br>Setting up Synectics S-VRMDF4-2MP camera<br>X500/R500 Set up for Synectics S-VRMDF4-2MP<br>Indnet TV-IP311PI<br>Setting up Trendnet TV-IP311PI camera<br>X500/R500 Set up for Trendnet TV-IP311PI<br>otek MD8562<br>Setting up Vivotek MD8562 camera |                            |

| Revision | Date     | Reason          |
|----------|----------|-----------------|
| 1        | 28/08/19 | Initial release |
|          |          |                 |
|          |          |                 |
|          |          |                 |
|          |          |                 |
|          |          |                 |
|          |          |                 |
|          |          |                 |
|          |          |                 |
|          |          |                 |
|          |          |                 |
|          |          |                 |

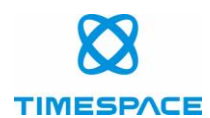

# **1** Introduction

This setup guide has been produced to help users of the Timespace X500 and R500 digital video recorders (DVRs) to set up IP cameras on the DVRs.

The guide provides specific setup details for cameras which, at the time of issue of this document, have been tested by Timespace and are confirmed as compatible with the X500 and R500 DVRs.

X500 and R500 DVRs are shipped with pre-configured default settings for the cameras included in this setup guide. The default settings are contained in the DVR's TSCONFIG file, which will periodically be updated by Timespace. The updated TSCONFIG file will then form part of subsequent DVR software releases.

Further information on DVR configuration and menu settings can be found in the X500/R500 Instruction Manual, Timespace document number TT0913, which can be obtained from Timespace on 01480 414147 or <a href="mailto:support@tspace.co.uk">support@tspace.co.uk</a> .

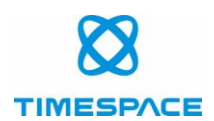

# 2 Axis M3114-R

## 2.1 Setting up Axis M3114-R camera

Connect to camera using ONVIF Manager.

Select Profile <quality h264> via Profiles menu and then set stream via Video Streaming menu:

Primary stream (Recorded stream):

- 30 fps
- 800 x 600
- H.264

| Encoder and resolution(pixels) h264 800%600 | Frame rate, fps | 30 💌 | Encoding interval | . 0                                   |
|---------------------------------------------|-----------------|------|-------------------|---------------------------------------|
| Bitrate limit, kbps 0 💌                     | Quality         |      | GOV length        | 8 🔺                                   |
| Apply Cancel                                |                 |      |                   |                                       |
| ^                                           |                 | -    |                   | · · · · · · · · · · · · · · · · · · · |

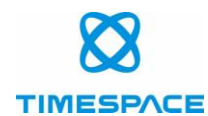

Select Profile <quality jpeg> via Profiles menu and then set stream via Video Streaming menu:

Secondary Stream (Live View):

- 4 fps
- 704 x 576
- MJPEG

| Encoder and resolution(pixels) jpeg 704x576 | Frame rate, fps | 4 💌 | Encoding interval | 0 |
|---------------------------------------------|-----------------|-----|-------------------|---|
| Bitrate limit, kbps 0 💌                     | Quality [       |     | GOV length        | 0 |
| Apply Cancel                                |                 |     |                   |   |
| A                                           |                 |     |                   |   |

Select Network- Settings to get to the IP address menu.

Set the IP address. Timespace recommends this is set to one of the default IP addresses which range from 192.168.10.200 – 203, or to your chosen IP address.

**NB** each camera will need a unique address in the same subnet.

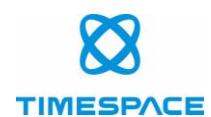

#### 2.2 X500/R500 Set up for Axis M3114-R

• On the DVR, set IP address of camera in MAIN MENU > IP CAMERAS

Note this has to be on the same subnet as VLAN2

• Set selected type to have Axis M3114-R selected and then apply.

This should set the X500/R500 as follows: H264 stream 1: onvif-media/media.amp?profile=quality\_h264 JPEG stream 2: onvif-media/media.amp?profile=quality\_jpeg USER: root PASSWORD: root

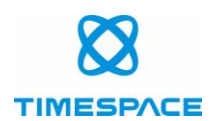

# 3 AXIS P12/M20

# 3.1 Setting up AXIS P12/M20 camera

Connect to camera using ONVIF Manager.

Primary stream (Recorded stream):

- 25 fps
- 1280 x 720
- H.264

| Encoder and resolution(pixels) h264 1280x720 | Frame rate, fps | 25 💌 | Encoding interval | 0   |
|----------------------------------------------|-----------------|------|-------------------|-----|
| Bitrate limit, kbps 4128 🛋                   | Quality (       | •    | GOV length        | 8 🔺 |
| Apply Cancel                                 |                 |      |                   |     |
|                                              |                 |      |                   |     |

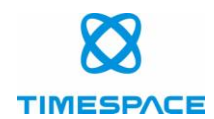

Secondary Stream (Live View):

- 4 fps
- 704 x 576
- MJPEG

| Encoder and resolution(pixels) jpeg 704:576 | Frame rate, fps | 4 💌 | Encoding interval 🔲 0 |  |
|---------------------------------------------|-----------------|-----|-----------------------|--|
| Bitrate limit, kbps 1024 💌                  | Quality (       |     | GOV length 0          |  |
| Apply Cancel                                |                 |     |                       |  |
|                                             |                 |     |                       |  |

Select Network Settings to get to the IP address menu

Set the IP address. Timespace recommends this is set to one of the default IP addresses which range from 192.168.10.200 – 203, or to your chosen IP address.

**NB** each camera will need a unique address in the same subnet.

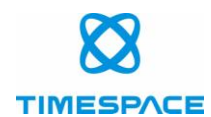

#### 3.2 X500/R500 set up for AXIS P12/M20

• On the DVR, set IP address of camera in MAIN MENU > IP CAMERAS

Note this has to be on the same subnet as VLAN2

• Set selected type to have AXIS P12/M20 selected and then apply.

This should set the X500/R500 as follows:

H264 stream 1: onvif-media/media.amp?profile=profile\_1\_h264

JPEG stream 2: onvif-media/media.amp?profile=profile\_1\_jpeg

USER: root

PASSWORD: root

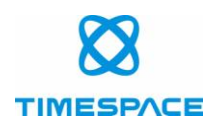

# 4 Bosch Dinion 7000

## 4.1 Setting up Bosch Dinion 7000 HD camera

Connect to camera using browser interface and select Configuration->Camera->Encoder Streams->Stream 1 to get to the following menu.

Primary stream (Recorded stream):

• H.264 MP 720p fixed

| Stream 1              |                     |      |
|-----------------------|---------------------|------|
| Property              | H.264 MP 720p fixed | r    |
| Non-recording profile | Configured by ONVIF | r    |
| Current profile       | Configured by ONVIF |      |
| Stream 2              |                     |      |
| Property              | H.264 MP SD         | r    |
| Non-recording profile | 5: SD Balanced      | r    |
| Current profile       | SD Balanced         |      |
| JPEG stream           |                     |      |
| Resolution            | 768 x 432           | r    |
| Max. frame rate       | 5 fps               | r    |
| Picture quality       | Low                 | High |

#### **Encoder Streams**

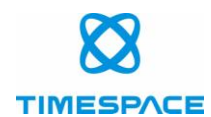

Select Configuration->Camera->Encoder Streams->JPEG stream to get to the following menu.

Secondary Stream (Live View):

- 5 fps
- 768 x 432
- MJPEG

#### **Encoder Streams**

| Stream 1              |                     |     |
|-----------------------|---------------------|-----|
| Property              | H.264 MP 720p fixed | •   |
| Non-recording profile | Configured by ONVIF | •   |
| Current profile       | Configured by ONVIF |     |
| Stream 2              |                     |     |
| Property              | H.264 MP SD         | •   |
| Non-recording profile | 5: SD Balanced      | •   |
| Current profile       | SD Balanced         |     |
| JPEG stream           |                     |     |
| Resolution            | 768 x 432           | •   |
| Max. frame rate       | 5 fps               | •   |
| Picture quality       | Low                 | Hiç |

Select Configuration->Network->Network Access to get to the IP address menu.

Set the IP address. Timespace recommends this is set to one of the default IP addresses which range from 192.168.10.200 – 203, or to your chosen IP address.

**NB** each camera will need a unique address in the same subnet.

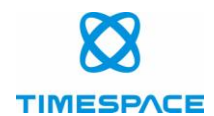

#### 4.2 X500/R500 Set up for Bosch Dinion 7000 HD

• On the DVR, set IP address of camera in MAIN MENU > IP CAMERAS

Note this has to be on the same subnet as VLAN2

• Set selected type to have Bosch Dinion 7000 HD and then apply.

This should set the X500/R500 as follows: H264 stream 1: rtsp\_tunnel?h26x=4&line=1&inst=1 JPEG stream 2: rtsp\_tunnel?h26x=0&line=1 USER: live PASSWORD: admin

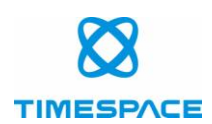

# 5 Bosch Dinion 8000

#### 5.1 Setting up Bosch Dinion 8000 MP camera

Connect to camera using browser interface and select Configuration->Camera->Encoder Streams->Stream 1 to get to the following menu.

Primary stream (Recorded stream):

• 3840 x 2160 (UHD)

The Bosch 8000 camera can be set up to output at 4k resolution (3840 x 2160) on the main stream which is then recorded to the X500/R500 disk. Playback of this footage only runs on PCLink when installed with a Windows 64 bit operating system. <u>The Windows 32 bit operating system may not support 4k playback on PCLink</u>.

| era 1                 |                        |      |
|-----------------------|------------------------|------|
| Stream 1              |                        |      |
| Property              | 3840x2160 (UHD)        | •    |
| Non-recording profile | Configured by ONVIF    | •    |
| Active profile        | 0: Configured by ONVIF |      |
| Stream 2              |                        |      |
| Property              | Copy Stream 1          | •    |
| Non-recording profile | 1: UHD Image Optimized | T    |
| Active profile        | 2: UHD Balanced        |      |
| JPEG stream           |                        |      |
| Resolution            | 768 x 432              | •    |
| Max. frame rate       | 5 fps                  | •    |
| Picture quality       | Low                    | High |

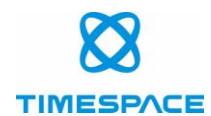

Select Configuration->Camera->Encoder Streams->JPEG stream to get to the following menu.

Secondary Stream (Live View):

- 5 fps
- 768 x 432
- MJPEG

#### **Encoder Streams**

| Property              | 3840x2160 (UHD)        | •    |
|-----------------------|------------------------|------|
| Non-recording profile | Configured by ONVIF    | •    |
| Active profile        | 0: Configured by ONVIF |      |
| Stream 2              |                        |      |
| Property              | Copy Stream 1          | •    |
| Non-recording profile | 1: UHD Image Optimized | V    |
| Active profile        | 2: UHD Balanced        |      |
| JPEG stream           |                        |      |
| Resolution            | 768 x 432              | •    |
| Max. frame rate       | 5 fps                  | •    |
| Picture quality       | Low                    | High |

Select Configuration->Network->Network Access to get to the IP address menu.

Set the IP address. Timespace recommends this is set to one of the default IP addresses which range from 192.168.10.200 – 203, or to your chosen IP address.

**NB** each camera will need a unique address in the same subnet.

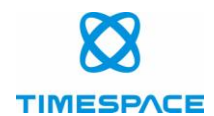

#### 5.2 X500/R500 Set up for Bosch Dinion 8000 MP

• On the DVR, set IP address of camera in MAIN MENU > IP CAMERAS

Note this has to be on the same subnet as VLAN2

• Set selected type to have Bosch Dinion 8000 MP and then apply.

This should set the X500/R500 as follows: H264 stream 1: rtsp\_tunnel?h26x=4&line=1&inst=1 JPEG stream 2: rtsp\_tunnel?h26x=0 USER: live PASSWORD: root

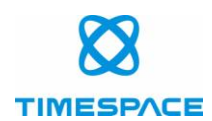

# 6 CANON VB-H45

#### 6.1 Setting up CANON VB-H45 camera

Connect to camera using browser interface and select Video to get to the following menu.

Primary stream (Recorded stream):

- 30 fps
- 1920 x 1080
- H.264

Secondary Stream (Live View):

- 4 fps
- 480 x 270
- MJPEG

| All Videos                                      |                                          |      |  |  |  |  |
|-------------------------------------------------|------------------------------------------|------|--|--|--|--|
| () Video Size Set                               | 1920 x 1080 / 960 x 540 / 480 x 270      | · ال |  |  |  |  |
| JPEG                                            |                                          |      |  |  |  |  |
| () Video Quality: 480 x 270                     | 4                                        |      |  |  |  |  |
| In Video Quality: 960 x 540                     | 4                                        |      |  |  |  |  |
| () Video Quality: 1920 x 1080                   | 4                                        |      |  |  |  |  |
| ❶ Video Quality: Digital PTZ                    | 4                                        |      |  |  |  |  |
| Video Size: video Transmission                  | 480 x 270                                |      |  |  |  |  |
| Maximum Frame Rate: Video Transmission 0.1 - 30 | 4.0                                      |      |  |  |  |  |
| () Video Size: Upload / Memory card             | 480 x 270                                |      |  |  |  |  |
| H.264(1)                                        |                                          |      |  |  |  |  |
| () Video Size                                   | 1920 x 1080                              |      |  |  |  |  |
| Bit Rate Control                                | Use bit rate control (constant bit rate) |      |  |  |  |  |
| () Target Bit Rate (kbps)                       | 3072                                     |      |  |  |  |  |
| () Frame Rate (fps)                             | 30                                       |      |  |  |  |  |
| Î Frame Interval (sec)                          | 0.5                                      |      |  |  |  |  |

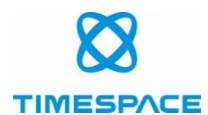

Select Network to get to the IP address menu

Set the IP address. Timespace recommends this is set to one of the default IP addresses which range from 192.168.10.200 – 203, or to your chosen IP address.

**NB** each camera will need a unique address in the same subnet.

|                                    |                | Viewer | Settings Menu |
|------------------------------------|----------------|--------|---------------|
| Network                            | 년 : Reboot     | Apply  | Clear         |
| LAN                                |                |        |               |
| () LAN Interface                   | Auto           |        |               |
| (†) Maximum Packet Size 578 - 1500 | 1500           |        | U<br>U        |
| IPv4                               |                |        |               |
| () IPv4 Address Settings Method    | Manual         |        | <b>▼</b> (U)  |
| () IPv4 Address                    | 192.168.10.200 |        | <u>U</u>      |
| (†) Subnet Mask                    | 255.255.255.0  |        | <u>u</u>      |
| () IPv4 Default Gateway Address    |                |        |               |
| () AutolP                          | Enable         |        |               |
| IPv4 Address (AutoIP)              | 169.254.32.246 |        |               |

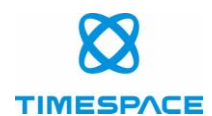

#### 6.2 X500/R500 Set up for CANON VB-H45

• On the DVR, set IP address of camera in MAIN MENU > IP CAMERAS

Note this has to be on the same subnet as VLAN2

• Set selected type to have CANON VB-H45 selected and then apply.

This should set the X500/R500 as follows: H264 stream 1: stream/profile1=r JPEG stream 2: stream/profile0=r USER: admin PASSWORD: password

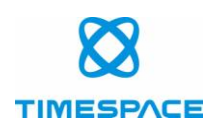

# 7 David Horn FWN-GY\_L6

#### 7.1 Setting up David Horn FWN-GY\_L6 camera

Connect to camera using browser interface and select Admin->Device Configuration->Camera & Motion to get to the following menu.

Primary stream (Recorded stream):

- 25 fps
- 1920 x 1080
- H.264

Select Camera & Motion/Secondary Stream to get to the following menu.

Secondary Stream (Live View):

- 3.57 fps
- 704 x 480
- MJPEG

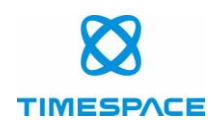

| Max Frame Rate          | 30 fps            |                    |
|-------------------------|-------------------|--------------------|
| Video with Flexible Ext | Enable            |                    |
| Video with user define  | d message         | 🔲 Enable           |
| Video with PPP status   |                   | 🔲 Enable           |
| Video with camera nan   | ne                | 🔲 Enable           |
| Video with server nam   | e                 | 🔲 Enable           |
| Video with IP address   |                   | 🔲 Enable           |
| Time Stamp              |                   | 🔍 On 💿 Off         |
| TV Out                  |                   | 🔍 Enable 💿 Disable |
|                         | Frame Rate        | 25 fps 🔻           |
| Brimany Stream          | Image Size        | 1920 x 1080 🔻      |
| Prindry Stream          | Encoding Standard | ○ M-JPEG ● H.264   |
|                         | Audio             | 🔍 Enable 💿 Disable |
|                         | Frame Rate        | 3.57 fps 🔻         |
| Secondary Stream        | Image Size        | 704 x 480 🔻        |
| Secondary Scream        | Encoding Standard | ● M-JPEG ● H.264   |
|                         | Audio             | 🔍 Enable 💿 Disable |
|                         | Frame Rate        | 25 fps 🔻           |
| Tertiary Stream         | Image Size        | 320 x 176 🔻        |
| reruary Stream          | Encoding Standard | ○ M-JPEG ● H.264   |
|                         | Audio             | 🔍 Enable 💿 Disable |

#### **Camera & Motion Configuration**

Back Apply

Select Network Configuration->Network Configuration to get to the IP address menu.

Set the IP address. Timespace recommends this is set to one of the default IP addresses which range from 192.168.10.200 – 203, or to your chosen IP address.

**NB** each camera will need a unique address in the same subnet.

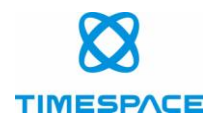

#### 7.2 X500/R500 Set up for David Horn FWN-GY\_L6

• On the DVR, set IP address of camera in MAIN MENU > IP CAMERAS

Note this has to be on the same subnet as VLAN2

• Set selected type to have David Horn FWN-GY\_L6 selected and then apply.

This should set the X500/R500 as follows: H264 stream 1: cam0\_0 JPEG stream 2: cam0\_1 USER: root PASSWORD: root

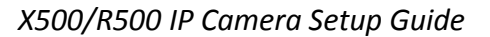

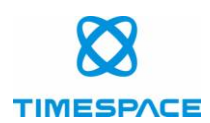

# 8 Harris Tech Pericam

#### 8.1 Setting up Harris Tech Pericam camera

Connect to camera using browser interface and select Configuration->Video/Audio->Main Stream(Normal) to get to the following menu.

Primary stream (Recorded stream):

- 25 fps
- 1920 x 1080
- H.264

| Video Audio ROI  |                     |                       |
|------------------|---------------------|-----------------------|
| Stream Type      | Main Stream(Normal) | •                     |
| Video Type       | Video Stream        | ¥                     |
| Resolution       | 1920*1080P          | T                     |
| Bitrate Type     | Variable            | T                     |
| Video Quality    | Medium              | T                     |
| Frame Rate       | 25                  | ▼ fps                 |
| Max. Bitrate     | 4096                | Kbps                  |
| Video Encoding   | H.264               | T                     |
| H.264+           | OFF                 | ¥                     |
| Profile          | High Profile        | ¥                     |
| I Frame Interval | 50                  |                       |
| SVC              | OFF                 | ¥                     |
| Smoothing        | 0                   | 50 [ Clear<->Smooth ] |
|                  |                     |                       |

🖹 Save

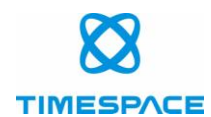

Select Configuration->Video/Audio->Sub-Stream to get to the following menu.

Secondary Stream (Live View):

- 4 fps
- 704 x 576
- MJPEG

| Stream Type      | Sub-stream   | 7        |
|------------------|--------------|----------|
| Video Type       | Video Stream | <br>•    |
| Resolution       | 704*576      | •        |
| Bitrate Type     | Variable     | •        |
| Video Quality    | Medium       | 7        |
| Frame Rate       | 4            | fps      |
| Max. Bitrate     | 1024         | Kbps     |
| Video Encoding   | MJPEG        | <b>'</b> |
| I Frame Interval | 50           |          |
|                  |              |          |
| 🖹 Save           |              |          |

Select Comms: Configuration->Network->Basic Settings to get to the IP address menu:

Set the IP address. Timespace recommends this is set to one of the default IP addresses which range from 192.168.10.200 – 203, or to your chosen IP address.

**NB** each camera will need a unique address in the same subnet.

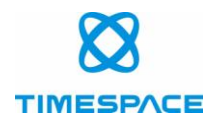

#### 8.2 X500/R500 set up for Harris Tech Pericam

• On the DVR, set IP address of camera in MAIN MENU > IP CAMERAS

Note this has to be on the same subnet as VLAN2

• Set selected type to have Harris Tech Pericam selected and then apply.

This should set the X500/R500 as follows:

H264 stream 1: Streaming/Channels/101?transportmode=unicast&profile=Profile\_1

JPEG stream 2: Streaming/Channels/102?transportmode=unicast&profile=Profile\_2

USER: admin

PASSWORD: HIK12345

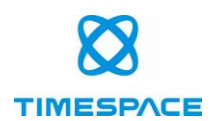

# 9 HIK DS-2CD2510F

#### 9.1 Setting up HIK DS-2CD2510F camera

Connect to camera using browser interface and select Basic Configuration->Video/Audio->Main Stream(Normal) to get to the following menu.

Primary stream (Recorded stream):

- 25 fps
- 1280 x 960
- H.264

| Video        |      |                     |   |                       |      |
|--------------|------|---------------------|---|-----------------------|------|
|              |      |                     |   |                       |      |
| Stream Type  | e [  | Main Stream(Normal) | ¥ |                       |      |
| Video Type   | [    | Video Stream        | ۲ |                       |      |
| Resolution   |      | 1280*960            | ¥ |                       |      |
| Bitrate Type |      | Constant            | T |                       |      |
| Video Qualit | у    | Medium              | Ŧ |                       |      |
| Frame Rate   |      | 25                  | T | fps                   |      |
| Max. Bitrate | 6    | 5144                |   | Kbps                  |      |
| Video Enco   | ding | H.264               | ¥ |                       |      |
| Profile      |      | Main Profile        | T |                       |      |
| I Frame Inte | rval | 50                  |   |                       |      |
| SVC          |      | OFF                 | T |                       |      |
| Smoothing    |      |                     | _ | 50 [ Clear<->Smooth ] |      |
|              |      |                     |   |                       |      |
|              |      |                     |   |                       | Save |

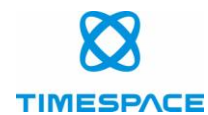

Select Basic Configuration->Video/Audio->Sub-stream to get to the following menu.

Secondary Stream (Live View):

- 4 fps
- 704 x 576
- MJPEG

| Video |              |              |   |      |      |
|-------|--------------|--------------|---|------|------|
|       |              |              |   |      |      |
| Stre  | am Type      | Sub Stream   | ۲ |      |      |
| Vide  | ю Туре       | Video Stream | ۲ |      |      |
| Res   | olution      | 704*576      | ۲ |      |      |
| Bitra | ate Type     | Variable     | ۲ |      |      |
| Vide  | eo Quality   | Medium       | ۲ |      |      |
| Fran  | ne Rate      | 4            | ۲ | fps  |      |
| Мах   | . Bitrate    | 256          |   | Kbps |      |
| Vide  | eo Encoding  | MJPEG        | ۲ |      |      |
| l Fra | ame Interval | 1            |   |      |      |
|       |              |              |   |      |      |
|       |              |              |   |      | Save |

Select Configuration->Basic Configuration->Network to get to the IP address menu.

Set the IP address. Timespace recommends this is set to one of the default IP addresses which range from 192.168.10.200 – 203, or to your chosen IP address.

**NB** each camera will need a unique address in the same subnet.

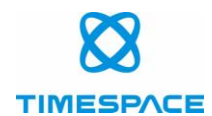

#### 9.2 X500/R500 Set up for HIK DS-2CD2510F

• On the DVR, set IP address of camera in MAIN MENU > IP CAMERAS

Note this has to be on the same subnet as VLAN2

• Set selected type to have HIK DS-2CD2510F selected and then apply.

This should set the X500/R500 as follows:

H264 stream 1: Streaming/Channels/101?transportmode=unicast&profile=Profile\_1 JPEG stream 2: Streaming/Channels/102?transportmode=unicast&profile=Profile\_2 USER: admin

PASSWORD: Password

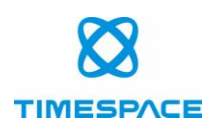

## 10 HIK DS-2CD2542FWD-IS

#### 10.1 Setting up HIK DS-2CD2542FWD-IS camera

Connect to camera using browser interface and select Configuration->Video/Audio->Main Stream(Normal) to get to the following menu.

Primary stream (Recorded stream):

- 12 fps
- 1920 x 1080
- H.264

| Stream Type      | Main Stream(Normal) | T                     |
|------------------|---------------------|-----------------------|
| Video Type       | Video Stream        | ¥                     |
| Resolution       | 1920*1080P          | T                     |
| Bitrate Type     | Constant            | ¥                     |
| Video Quality    | Medium              | Ŧ                     |
| Frame Rate       | 12                  | ▼ fps                 |
| Max. Bitrate     | 12288               | Kbps                  |
| Video Encoding   | H.264               | ▼                     |
| H.264+           | OFF                 | T                     |
| Profile          | Main Profile        | ¥                     |
| I Frame Interval | 24                  |                       |
| SVC              | OFF                 | T                     |
| Smoothing        | 0                   | 50 [ Clear<->Smooth ] |

🖹 Save

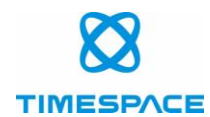

Select Configuration->Video/Audio->Sub-stream to get to the following menu.

Secondary Stream (Live View):

- 4 fps
- 640 x 360
- MJPEG

| Stream Type      | Sub Stream 🔹   |      |
|------------------|----------------|------|
| Video Type       | Video Stream 🔻 |      |
| Resolution       | 640*360 •      |      |
| Bitrate Type     | Variable •     |      |
| Video Quality    | Medium •       |      |
| Frame Rate       | 4 🔹            | fps  |
| Max. Bitrate     | 256            | Kbps |
| Video Encoding   | MJPEG •        |      |
| I Frame Interval | 1              |      |
|                  |                |      |
| 🖹 Save           |                |      |

Select Configuration->Network->Basic Settings to get to the IP address menu.

Set the IP address. Timespace recommends this is set to one of the default IP addresses which range from 192.168.10.200 – 203, or to your chosen IP address.

**NB** each camera will need a unique address in the same subnet.

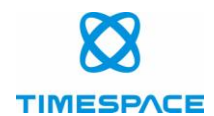

#### 10.2X500/R500 Set up for HIK DS-2CD2542FWD-IS

• S On the DVR, set IP address of camera in MAIN MENU > IP CAMERAS

Note this has to be on the same subnet as VLAN2

• Set selected type to have HIK DS-2CD2542FWD-IS selected and then apply.

This should set the X500/R500 as follows:

H264 stream 1: Streaming/Channels/101?transportmode=unicast&profile=Profile\_1 JPEG stream 2: Streaming/Channels/102?transportmode=unicast&profile=Profile\_2 USER: admin

PASSWORD: Password

# 11 HIK DS-2CD4B26FWD-IWZ

#### 11.1 Setting up HIK DS-2CD4B26FWD-IWZ camera

Connect to camera using browser interface and select Configuration->Video/Audio->Main Stream(Normal) to get to the following menu.

Primary stream (Recorded stream):

- 25 fps
- 1920 x 1080
- H.264

| Video   | Audio       | ROI | Display Info. on Stream | Target C | ropping            |
|---------|-------------|-----|-------------------------|----------|--------------------|
| Stream  | m Type      |     | Main Stream(Normal)     | ~        | ]                  |
| Video   | Туре        |     | Video Stream            | ~        | ]                  |
| Resol   | ution       |     | 1920*1080P              | ~        | ]                  |
| Bitrate | е Туре      |     | Constant                | ~        | ]                  |
| Video   | Quality     |     | Medium                  | ~        | ]                  |
| Frame   | e Rate      |     | 25                      | ~        | fps                |
| Max.    | Bitrate     |     | 8192                    |          | Kbps               |
| Video   | Encoding    |     | H.264                   | ~        | ]                  |
| H.264   | +           |     | OFF                     | ~        | ]                  |
| Profile | 9           |     | Main Profile            | ~        | ]                  |
| l Fran  | ne Interval |     | 50                      |          |                    |
| SVC     |             |     | OFF                     | ~        | ]                  |
| Smoo    | thing       |     |                         | 50       | [ Clear<->Smooth ] |

🖹 Save

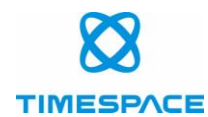

Select Configuration->Video/Audio->Sub-stream to get to the following menu.

Secondary Stream (Live View):

- 4 fps
- 704 x 576
- MJPEG

| Video   | Audio      | ROI | Display Info. on Stream | Target Cropping |  |
|---------|------------|-----|-------------------------|-----------------|--|
| Strear  | n Type     |     | Sub-stream              | ~               |  |
| Video   | Туре       |     | Video Stream            | ~               |  |
| Resol   | ution      |     | 704*576                 | $\checkmark$    |  |
| Bitrate | туре       |     | Variable                | $\checkmark$    |  |
| Video   | Quality    |     | Medium                  | $\checkmark$    |  |
| Frame   | Rate       |     | 4                       | ✓ fps           |  |
| Max. I  | Bitrate    |     | 512                     | Kbps            |  |
| Video   | Encoding   |     | MJPEG                   | $\checkmark$    |  |
| I Fram  | e Interval |     | 50                      |                 |  |
|         |            |     |                         |                 |  |

💾 Save

Select Configuration->Network->Basic Settings to get to the IP address menu.

Set the IP address. Timespace recommends this is set to one of the default IP addresses which range from 192.168.10.200 – 203, or to your chosen IP address.

**NB** each camera will need a unique address in the same subnet.

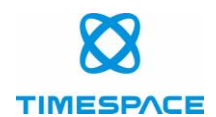

#### 11.2 X500/R500 Set up for HIK DS-2CD4B26FWD-IWZ

• On the DVR, set IP address of camera in MAIN MENU > IP CAMERAS

Note this has to be on the same subnet as VLAN2

• Set selected type to have HIK DS-2CD4B26FWD-IWZ selected and then apply.

This should set the X500/R500 as follows: H264 stream 1: Streaming/Channels/1 JPEG stream 2: Streaming/Channels/2 USER: admin PASSWORD: Password

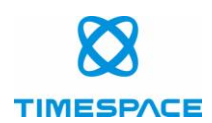

# 12 HIK DS-2CD6510D-IO

#### 12.1 Setting up HIK DS-2CD6510D-IO camera

Connect to camera using browser interface and select Basic Configuration->Video/Audio->Main Stream(Normal) to get to the following menu.

Primary stream (Recorded stream):

- 25 fps
- 1280 x 960
- H.264

| Video   | Audio       | ROI | Display Info. on Stream |    |                    |
|---------|-------------|-----|-------------------------|----|--------------------|
| Strea   | т Туре      |     | Main Stream(Normal)     | Ŧ  | ]                  |
| Video   | Туре        |     | Video Stream            | ۲  | ]                  |
| Resol   | lution      |     | 1280*960                | •  | ]                  |
| Bitrat  | е Туре      |     | Constant                | ۲  | ]                  |
| Video   | Quality     |     | Medium                  | ۳  | ]                  |
| Fram    | e Rate      |     | 25                      | ۲  | fps                |
| Max.    | Bitrate     |     | 4096                    |    | Kbps               |
| Video   | Encoding    |     | H.264                   | •  | ]                  |
| Profile | e           |     | Main Profile            | •  | ]                  |
| l Fran  | ne Interval |     | 50                      |    | ]                  |
| SVC     |             |     | OFF                     | •  | ]                  |
| Smoo    | thing       |     |                         | 50 | [ Clear<->Smooth ] |

🖹 Save

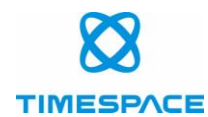

Select Configuration->Video/Audio->Sub-stream to get to the following menu.

Secondary Stream (Live View):

- 4 fps
- 704 x 576
- MJPEG

| Video   | Audio       | ROI | Display Info. on Stream |       |
|---------|-------------|-----|-------------------------|-------|
| Stream  | n Type      |     | Sub Stream              | T     |
| Video   | Туре        |     | Video Stream            | ¥     |
| Resol   | ution       |     | 704*576                 | T     |
| Bitrate | е Туре      |     | Variable                | •     |
| Video   | Quality     |     | Medium                  | T     |
| Frame   | e Rate      |     | 4                       | ▼ fps |
| Max.    | Bitrate     |     | 256                     | Kbps  |
| Video   | Encoding    |     | MJPEG                   | T     |
| I Fram  | ne Interval |     | 1                       |       |
|         |             |     |                         |       |
|         |             |     |                         |       |

🖹 Save

Select Configuration->Network->Basic Settings to get to the IP address menu.

Set the IP address. Timespace recommends this is set to one of the default IP addresses which range from 192.168.10.200 – 203, or to your chosen IP address.

**NB** each camera will need a unique address in the same subnet.

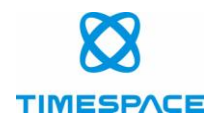

#### 12.2 X500/R500 Set up for HIK DS-2CD6510D-IO

• On the DVR, set IP address of camera in MAIN MENU > IP CAMERAS

Note this has to be on the same subnet as VLAN2

• Set selected type to have HIK DS-2CD6510D-IO selected and then apply.

This should set the X500/R500 as follows:

H264 stream 1: Streaming/Channels/101?transportmode=unicast&profile=Profile\_1 JPEG stream 2: Streaming/Channels/102?transportmode=unicast&profile=Profile\_2 USER: admin

PASSWORD: Password

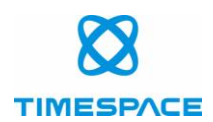

# 13 HIK DS-2DE4215IW-DE

#### 13.1 Setting up HIK DS-2DE4215IW-DE camera

Connect to camera using browser interface and select Configuration->Video/Audio->Main Stream(Normal) to get to the following menu.

Primary stream (Recorded stream):

- 25 fps
- 1920 x 1080
- H.264

| Video   | ROI         | Display Info. on Stream |                    |
|---------|-------------|-------------------------|--------------------|
| Strear  | n Type      | Main Stream(Normal)     |                    |
| Video   | Туре        | Video Stream 🔻          |                    |
| Resol   | ution       | 1920*1080P •            |                    |
| Bitrate | е Туре      | Constant •              |                    |
| Video   | Quality     | Medium                  |                    |
| Frame   | e Rate      | 25 🔹                    | fps                |
| Max. I  | Bitrate     | 8192                    | Kbps               |
| Video   | Encoding    | H.264 <b>•</b>          |                    |
| H.264   | +           | OFF 🔻                   |                    |
| Profile | •           | Main Profile 🔹          |                    |
| I Fram  | ne Interval | 50                      |                    |
| SVC     |             | OFF <b>T</b>            |                    |
| Smoo    | thing       | 50                      | [ Clear<->Smooth ] |

🖹 Save

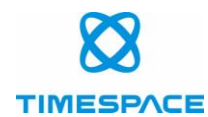

Select Configuration->Video/Audio->Sub-stream to get to the following menu.

Secondary Stream (Live View):

- 4 fps
- 704 x 576
- MJPEG

| Video   | ROI         | Display Info. on Stream |      |
|---------|-------------|-------------------------|------|
| Stream  | т Туре      | Sub-stream •            | ]    |
| Video   | Туре        | Video Stream            |      |
| Resol   | ution       | 704*576                 |      |
| Bitrate | е Туре      | Constant                |      |
| Video   | Quality     | Medium                  |      |
| Frame   | e Rate      | 4                       | fps  |
| Max. I  | Bitrate     | 1024                    | Kbps |
| Video   | Encoding    | MJPEG                   |      |
| I Fram  | ne Interval | 25                      |      |
|         |             |                         |      |
|         |             | Save                    |      |

Select Configuration->Network->Basic Settings to get to the IP address menu.

Set the IP address. Timespace recommends this is set to one of the default IP addresses which range from 192.168.10.200 – 203, or to your chosen IP address.

**NB** each camera will need a unique address in the same subnet.

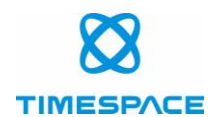

#### 13.2 X500/R500 Set up for HIK DS-2DE4215IW-DE

• On the DVR, set IP address of camera in MAIN MENU > IP CAMERAS

Note this has to be on the same subnet as VLAN2

• Set selected type to have HIK DS-2DE4215IW-DE selected and then apply.

This should set the X500/R500 as follows: H264 stream 1: Streaming/Channels/1 JPEG stream 2: Streaming/Channels/2 USER: admin PASSWORD: Password

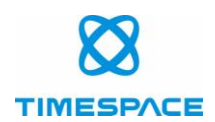

# 14 KNC HDi47

## 14.1 Setting up KNC HDi47 camera

Connect to camera using ONVIF Manager.

Select Profile 1 via Profiles menu and then set stream via Video Streaming menu:

Primary stream (Recorded stream):

- 25 fps
- 1920 x 1080
- H.264

| Encoder and resolution(pixels) h264 192 | 20x1080 | Frame rate, fps | 25 | Encoding interval | 0    |
|-----------------------------------------|---------|-----------------|----|-------------------|------|
| Bitrate limit, kbps                     | 4000 💌  | Quality 📃       |    | GOV length        | 25 💌 |
| Apply Cancel                            |         |                 |    |                   |      |
|                                         |         |                 |    |                   |      |

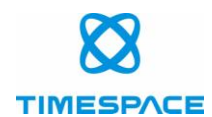

Select Profile 2 via Profiles menu and then set stream via Video Streaming menu:

Secondary Stream (Live View):

- 5 fps
- 720 x 480
- MJPEG

| Encoder and resolution(pixels) jpeg 720x480 | ▼ Frame rate, | ps 5 💌 | Encoding interval | 0 |
|---------------------------------------------|---------------|--------|-------------------|---|
| Bitrate limit, kbps                         | 2000 🔺 Qua    | ity 🔲  | GOV length        | 0 |
| Apply Cancel                                |               |        |                   |   |
|                                             |               |        |                   |   |

Select Network Settings to get to the IP address menu

Set the IP address. Timespace recommends this is set to one of the default IP addresses which range from 192.168.10.200 – 203, or to your chosen IP address.

**NB** each camera will need a unique address in the same subnet.

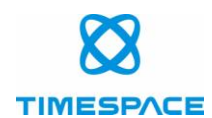

#### 14.2 X500/R500 Set up for KNC HDi47

• On the DVR, set IP address of camera in MAIN MENU > IP CAMERAS

Note this has to be on the same subnet as VLAN2

• Set selected type to have KNC HDi47 selected and then apply.

This should set the X500/R500 as follows: H264 stream 1: stream0 JPEG stream 2: stream1 USER: admin PASSWORD: admin

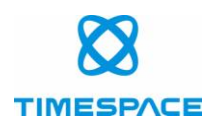

# 15 KNC LDDi45

# 15.1 Setting up KNC LDDi45 camera

Connect to camera using ONVIF Manager.

Select Video Streaming menu for 0:H264:

Primary stream (Recorded stream):

- 25 fps
- 1920 x 1080
- H.264

| Encoder and resolution(pixels) | 264 1920x1080 • | Frame rate, fps | 25 💌 | Encoding interval | 0    |
|--------------------------------|-----------------|-----------------|------|-------------------|------|
| Bitrate limit, kbps            | 4000 💌          | Quality         |      | GOV length        | 25 💌 |
| Apply Cancel                   |                 |                 |      |                   |      |
|                                |                 |                 |      |                   |      |

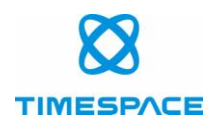

Select Video Streaming menu for 1:MJPEG:

Secondary Stream (Live View):

- 5 fps
- 720 x 480
- MJPEG

| Encoder and resolution(pixels) jpeg 720x480 | Frame rate, fps | 5 💌 | Encoding interval [ | . 0 |
|---------------------------------------------|-----------------|-----|---------------------|-----|
| Bitrate limit, kbps 0 🗖                     | Quality         |     | GOV length          | 0   |
| Apply Cancel                                |                 |     |                     |     |

Select Network Settings to get to the IP address menu

Set the IP address. Timespace recommends this is set to one of the default IP addresses which range from 192.168.10.200 – 203, or to your chosen IP address.

**NB** each camera will need a unique address in the same subnet.

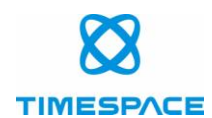

#### 15.2 X500/R500 Set up for KNC LDDi45

• On the DVR, set IP address of camera in MAIN MENU > IP CAMERAS

Note this has to be on the same subnet as VLAN2

• Set selected type to have KNC LDDi45 selected and then apply.

This should set the X500/R500 as follows: H264 stream 1: h264 JPEG stream 2: mjpeg USER: admin PASSWORD: admin

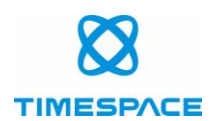

# 16 Milesight MS-C2973-PB

#### 16.1 Setting up Milesight MS-C2973-PB camera

Connect to camera using browser interface and select Basic Settings->Video->Primary Stream to get to the following menu.

Primary stream (Recorded stream):

- 25 fps
- 1920 x 1080
- H.264

| Video Codec:        | H.264            | •            |
|---------------------|------------------|--------------|
| Frame Size:         | 1080P(1920*1080) | T            |
| Maximum Frame Rate: | 25               | ▼ fps        |
| Bit Rate:           | 4096             | ▼ kbps       |
| Bit Rate Control:   | CBR              | •            |
| Profile:            | Main             | T            |
| I-frame Interval:   | 25               | frame(1-120) |
|                     |                  |              |

Save

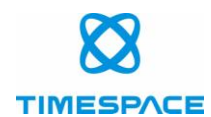

Select Basic Settings->Video->Secondary Stream to get to the following menu.

Secondary Stream (Live View):

- 4 fps
- 704 x 576
- MJPEG

| Enable:             |         |              |
|---------------------|---------|--------------|
| Video Codec:        | MJPEG   | ¥            |
| Frame Size:         | 704*576 | T            |
| Maximum Frame Rate: | 4       | ▼fps         |
| Bit Rate:           | 1024    | ▼ kbps       |
| Bit Rate Control:   | CBR     | Ŧ            |
| JPEG Quality:       | Medium  | T            |
| I-frame Interval:   | 50      | frame(1-120) |

Select Basic Settings->Network to get to the IP address menu.

Set the IP address. Timespace recommends this is set to one of the default IP addresses which range from 192.168.10.200 – 203, or to your chosen IP address.

**NB** each camera will need a unique address in the same subnet.

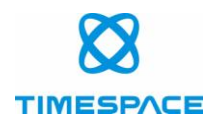

#### 16.2 X500/R500 Set up for Milesight MS-C2973-PB

• On the DVR, set IP address of camera in MAIN MENU > IP CAMERAS

Note this has to be on the same subnet as VLAN2

• Set selected type to have Milesight MS-C2973-PB selected and then apply.

This should set the X500/R500 as follows: H264 stream 1: main JPEG stream 2: sub USER: admin PASSWORD: Password

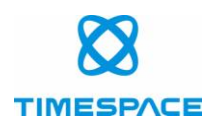

# **17 Synectics SY-FDEF3**

## 17.1 Setting up Synectics SY-FDEF3 camera

Connect to camera using ONVIF Manager.

Select Profile <Profile 1> via Profiles menu and then set stream via Video Streaming menu:

Primary stream (Recorded stream):

- 25 fps
- 1920 x 1080
- H.264

| Encoder and resolution(pixels) h264 1920x1080 | · Frame rate, fps | 25 💌 | Encoding interval 🔳 1 |
|-----------------------------------------------|-------------------|------|-----------------------|
| Bitrate limit, kbps 4096                      | Quality           |      | GOV length 25 🛋       |
| Apply Cancel                                  |                   |      |                       |

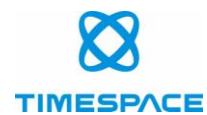

Select Profile <Profile 2> via Profiles menu and then set stream via Video Streaming menu:

Secondary Stream (Live View):

- 1 fps
- 640 x 480
- MJPEG

| Encoder and resolution(pixels) jpeg 640x480 | Frame rate, fps | 1 🔺 | Encoding interval 🔳 | 1 |
|---------------------------------------------|-----------------|-----|---------------------|---|
| Bitrate limit, kbps 1024 🔺                  | Quality         |     | GOV length          | 0 |
| Apply Cancel                                |                 |     |                     |   |
|                                             |                 |     |                     | _ |

Select Network- Settings to get to the IP address menu.

Set the IP address. Timespace recommends this is set to one of the default IP addresses which range from 192.168.10.200 – 203, or to your chosen IP address.

**NB** each camera will need a unique address in the same subnet.

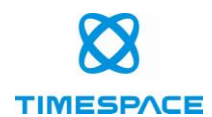

#### 17.2 X500/R500 Set up for Synectics SY-FDEF3

• On the DVR, set IP address of camera in MAIN MENU > IP CAMERAS

Note this has to be on the same subnet as VLAN2

• Set selected type to have Synectics SY-FDEF3 selected and then apply.

This should set the X500/R500 as follows: H264 stream 1: h264 JPEG stream 2: jpeg USER: admin PASSWORD: admin

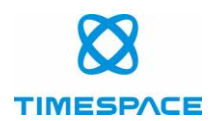

# 18 Synectics S-VRMDF4-2MP

#### 18.1 Setting up Synectics S-VRMDF4-2MP camera

Connect to camera using browser interface and select Streaming->Video Format->Video Resolution to get to the following menu.

H.264 + MJPEG

Primary Stream (Recorded Stream)

H.264 Format: 1920 x 1080

Secondary Stream (Live View)

MJPEG format: 720 x 576

#### Video Format

| Vid | eo | Reso | lution | 1 |
|-----|----|------|--------|---|

| H.264 + MJPEG  | ▼                      |
|----------------|------------------------|
| H.264 format : | 1920 x 1080 (13 fps) 🔻 |
| MJPEG format : | 720 x 576 (25 fps) 🔹   |
| BNC support :  | N/A                    |
| Save           |                        |

#### Note :

Image attachment by FTP or E-mail will be available only while MJPEG streaming is selected.

#### Video Rotate Type :

| 180 degree rotate        | •                        |
|--------------------------|--------------------------|
| Save                     |                          |
| GOV Settings :           |                          |
| H.264-1 GOV Length : 25  | H.264-2 GOV Length : 25  |
| H.264-3 GOV Length: 25   | H.264-4 GOV Length : 25  |
| Save                     |                          |
| H.264 Profile :          |                          |
| H.264-1: Main profile 🔻  | H.264-2 : Main profile 🔻 |
| H.264-3 : Main profile 🔻 | H.264-4 : Main profile 🔻 |
| Save                     |                          |

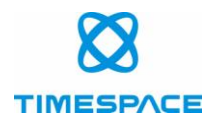

Select Streaming->Video Frame Rate to get to the following menu.

MJPEG Frame Rate: 4

H264-1 Frame Rate: 13

| Video Frame Rate           |  |
|----------------------------|--|
| MJPEG Frame Rate Setting:  |  |
| MJPEG frame rate : 4       |  |
| Save                       |  |
| H264-1 Frame Rate Setting: |  |
| H264-1 frame rate : 13     |  |
| Save                       |  |
| H264-2 Frame Rate Setting: |  |
| H264-2 frame rate : 25     |  |
| Save                       |  |
| H264-3 Frame Rate Setting: |  |
| H264-3 frame rate : 25     |  |
| Save                       |  |
| H264-4 Frame Rate Setting: |  |
| H264-4 frame rate : 25     |  |
| Save                       |  |

Select System->Network->Basic to get to the IP address menu

Set the IP address. Timespace recommends this is set to one of the default IP addresses which range from 192.168.10.200 – 203, or to your chosen IP address.

**NB** each camera will need a unique address in the same subnet.

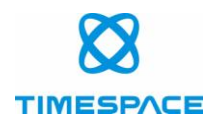

#### 18.2X500/R500 Set up for Synectics S-VRMDF4-2MP

• On the DVR, set IP address of camera in MAIN MENU > IP CAMERAS

Note this has to be on the same subnet as VLAN2

• Set selected type to have Synectics S-VRMDF4-2MP selected and then apply.

This should set the X500/R500 as follows: H264 stream 1: h264 JPEG stream 2: jpeg USER: admin PASSWORD: admin

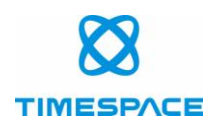

# 19 Trendnet TV-IP311PI

## 19.1 Setting up Trendnet TV-IP311PI camera

Connect to camera using browser interface and select Advanced->Video Format->Main Stream to get to the following menu.

Primary stream (Recorded stream):

- 25 fps
- 1920 x 1080
- H.264

| Video Format       |                       |                   |
|--------------------|-----------------------|-------------------|
| Stream Type :      | Main Stream(Normal) 🔹 |                   |
| Video Encoding :   | H.264 •               |                   |
| Resolution :       | 1920*1080P •          |                   |
| Bitrate Type :     | Constant •            |                   |
| Video Quality :    | Medium •              |                   |
| Frame Rate :       | 25 •                  | frames per second |
| Max. Bitrate :     | 4096                  | Kbps              |
| I Frame Interval : | 50                    |                   |
| Save               |                       |                   |

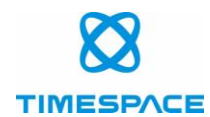

Select Advanced->Video Format->Sub Stream to get to the following menu.

Secondary Stream (Live View):

- 4 fps
- 704 x 480
- MJPEG

| Video Format       |              |                   |
|--------------------|--------------|-------------------|
| Stream Type :      | Sub Stream • |                   |
| Video Encoding :   | MJPEG •      |                   |
| Resolution :       | 704*480 •    |                   |
| Bitrate Type :     | Constant •   |                   |
| Video Quality :    | Medium •     |                   |
| Frame Rate :       | 4 •          | frames per second |
| Max. Bitrate :     | 384          | Kbps              |
| I Frame Interval : | 60           |                   |
| Save               |              |                   |

Select Advanced->Network->TCP/IP to get to the IP address menu.

Set the IP address. Timespace recommends this is set to one of the default IP addresses which range from 192.168.10.200 – 203, or to your chosen IP address.

**NB** each camera will need a unique address in the same subnet.

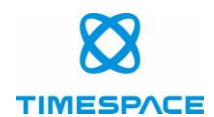

#### 19.2 X500/R500 Set up for Trendnet TV-IP311PI

• On the DVR, set IP address of camera in MAIN MENU > IP CAMERAS

Note this has to be on the same subnet as VLAN2

• Set selected type to have Trendnet TV-IP311PI selected and then apply.

This should set the X500/R500 as follows:

H264 stream 1: Streaming/Channels/1?transportmode=unicast&profile=Profile\_1 JPEG stream 2: Streaming/Channels/2?transportmode=unicast&profile=Profile\_2 USER: admin PASSWORD: admin

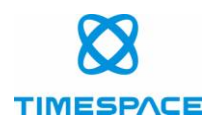

# 20 Vivotek MD8562

#### 20.1 Setting up Vivotek MD8562 camera

Connect to camera using browser interface and select Configuration->Media->Video->Stream 1 to get to the following menu.

Primary stream (Recorded stream):

• 1920 x 1080

| Video         | stream : Stream 1 🔻                                                                                                    |                |                |               |  |
|---------------|----------------------------------------------------------------------------------------------------|----------------|----------------|---------------|--|
| - Contraction | Second Second                                                                                                    | E              |                | in the second |  |
| in .          | 1.1                                                                                                    |                |                |               |  |
| 1             |                                                                                                    |                |                |               |  |
| M             | 1.50                                                                                                    |                | and the second |               |  |
| 1             |                                                                                                    |                |                |               |  |
|               |                                                                                                    |                |                | Ī             |  |
| N and         |                                                                                                    |                |                |               |  |
|               | The state of the state of the s | 940            |                |               |  |
|               | A                                                                                                    |                |                |               |  |
|               |                                                                                                    |                |                |               |  |
| Full vie      | ew: 1920x1080                                                                                                    |                |                |               |  |
| Region        | n of interest : (0,0) 1920                                                                                                    | x1080 custom 🔹 | Save           | Close         |  |

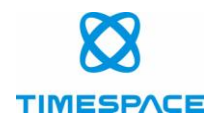

Select Configuration->Media->Video->Stream 2 to get to the following menu.

Secondary Stream (Live View):

• 704 x 576

|         |  | 1   |  |
|---------|--|-----|--|
|         |  |     |  |
|         |  |     |  |
|         |  |     |  |
|         |  | 1 3 |  |
|         |  |     |  |
| le VIII |  |     |  |
|         |  |     |  |

Select Configuration->Network->General Settings->Network Type to get to the IP address menu.

Set the IP address. Timespace recommends this is set to one of the default IP addresses which range from 192.168.10.200 – 203, or to your chosen IP address.

**NB** each camera will need a unique address in the same subnet.

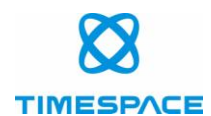

#### 20.2X500/R500 Set up for Vivotek MD8562

• On the DVR, set IP address of camera in MAIN MENU > IP CAMERAS

Note this has to be on the same subnet as VLAN2

• Set selected type to have Vivotek MD8562 and then apply.

This should set the X500/R500 as follows: H264 stream 1: live.sdp JPEG stream 2: live2.sdp USER: root

PASSWORD: root

end of document